## Scheduling Conference Rooms in OWA (http://mail.gatech.edu)

- Select your own personal calendar
- Click New

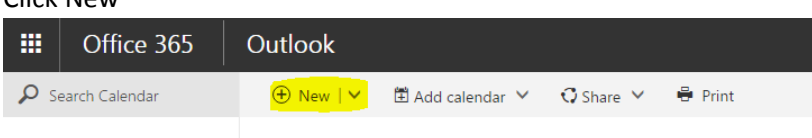

- Fill in the Details: Title, Start and End Date/Time

| R Save      | 面 Discard     | 🛛 Attach | 9 | Skype meeting    | $\sim$ | 9 | Add-ins | Charm  | $\sim$ |
|-------------|---------------|----------|---|------------------|--------|---|---------|--------|--------|
| Details     | 5             |          |   |                  |        |   |         |        |        |
| Add a title | for the event |          |   |                  |        |   |         |        |        |
| Add a loca  | ation         |          |   |                  |        |   | Add r   | oom    | ]      |
| Start       |               |          |   |                  |        |   |         |        |        |
| Sat 12/12/2 | 2015          |          | • | 8:00 AM          |        | * | A       | ll day |        |
| Sat 12/12/2 | 2015          |          | • | 8:30 AM          |        | • | P       | rivate |        |
| Repeat      |               |          |   | Save to calendar |        |   |         |        |        |
| Never       |               |          | • | Calendar         |        |   |         | •      |        |
| Reminder    |               |          |   | Show as          |        |   |         |        |        |
| 15 minutes  | S             |          | • | Busy             |        |   |         | •      |        |
| Add an em   | ail reminder  |          |   |                  |        |   |         |        |        |

 Click on Add people and type in the room name (i.e. ece-golfcart, ece-vanleer-225, etc) and also the person who you want to send the invite to. If you do not see it listed then click on Search Directory button

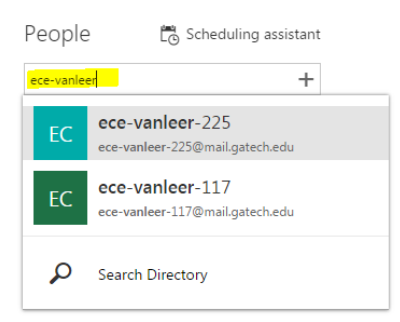

- Double check to see if everything is correct and click on the Save Button

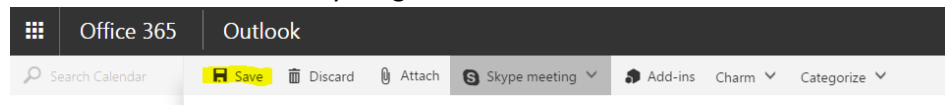

- If the conference room was booked successfully then you should receive a confirmation email from that conference room. If the conference room has decline your meeting invite, please take a look at the time to make sure it is not conflicting with another meeting. If it does, change the time or choose a different conference room

## Scheduling Conference Rooms in Outlook 2013/2016

- Select your own personal calendar
- Click New Meeting

| 0      |          | • • • • |         |           |        |        |     |      |      |       |          |          |            |          |         |          |             |               |  |
|--------|----------|---------|---------|-----------|--------|--------|-----|------|------|-------|----------|----------|------------|----------|---------|----------|-------------|---------------|--|
| FILE   | HO       | ME      | SEND /  | / RECEIVE | FOLDER | VIEW   |     |      |      |       |          |          |            |          |         |          |             |               |  |
|        |          |         | 2       | <b>E</b>  | R      |        |     |      |      |       |          |          |            |          |         |          | 25          | Search People |  |
| Ne     | / N      | New     | New     | New Skype | Today  | Next 7 | Day | Work | Week | Month | Schedule | Open     | Calendar   | E-mail   | Share   | Publish  | Calendar    |               |  |
| Appoin | tment Me | eeting  | Items - | Meeting   |        | Days   |     | Week |      |       | View     | Calendar | r Groups ∗ | Calendar | Calenda | Online 🕶 | Permissions |               |  |
|        |          |         |         |           |        |        |     |      |      |       |          |          |            |          |         |          |             |               |  |

- Fill in the Subject and Body as needed
- Click the To... and add invitees
- Change the Start time and End time
- Click the Rooms.. button to add the conference room (i.e. ece vanleer 117, ece vanleer 225, etc)
- Double check to see if everything is correct and click on the Send button

| <b>1</b> | 50             |                  |                                                                                                    | Follow up Meeting - Meeting    | ? 🗹 | - 🗆 × |
|----------|----------------|------------------|----------------------------------------------------------------------------------------------------|--------------------------------|-----|-------|
| FILE     | MEETING        | INSERT           | FORMAT TEXT                                                                                              | REVIEW                         |     |       |
| 1 You h  | aven't sent tł | his meeting invi | tation yet.                                                                                              |                                |     |       |
|          | To             | Nguyen, Ba       | ao Q <bao.nguyen@ec< td=""><td>e.gatech.edu&gt;; ece-vanleer-225</td><td></td><td></td></bao.nguyen@ec<> | e.gatech.edu>; ece-vanleer-225 |     |       |
|          | Subject        | Follow up M      | eeting                                                                                                   |                                |     |       |
| Send     | Location       | ece-vanleer-2    | 25                                                                                                    |                                | •   | Rooms |
|          | Start time     | Fri 12/4/2015    |                                                                                                    | 8:00 AM - All day event        |     |       |
|          | End time       | Fri 12/4/2015    |                                                                                                    | 8:30 AM -                      |     |       |
| Follow   | up meeting     | g with the Dea   | an of Engineering                                                                                        |                                |     |       |
|          |                |                  | 9                                                                                                    |                                |     |       |
|          |                |                  |                                                                                                    |                                |     |       |
|          |                |                  |                                                                                                    |                                |     |       |
|          |                |                  |                                                                                                    |                                |     |       |
|          |                |                  |                                                                                                    | • · · · · · · · ·              |     |       |

- If the conference room was booked successfully then you should receive a confirmation email from that conference room. If the conference room has decline your meeting invite, please take a look at the time to make sure it is not conflicting with another meeting. If it does, change the time or choose a different conference room